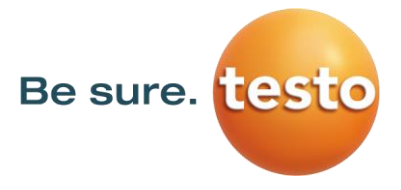

# Firmware-Update Testo Wärmebildkameras

Gerätesoftware Update-Anweisung für die Wärmebildkameras

- testo 865, testo 868, testo 871, testo 872
- testo 870
- testo 883
- testo 885, testo 890

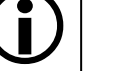

## Bitte beachten Sie!

Systemvoraussetzungen für das Firmware Update:

- Betriebssystem: Microsoft Windows™ 10 (32 bit / 64 bit)
- USB 2.0
- Aktuelle Version der Analysesoftware IRSoft

Sollten Sie Fragen zum Firmware-Update haben, so können Sie gerne hierzu mit dem Testo-Service Kontakt aufnehmen.

Servicerufnummern und Kontaktdaten finden Sie im Internet unter:

www.testo.com

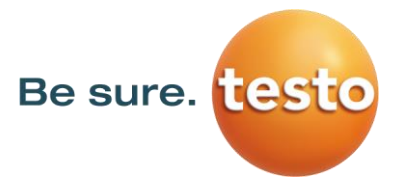

#### 1. Download der \*.exe-Datei

Zum Update der Firmware benötigen Sie jeweils die Daten der aktuellen Firmware-Version. Laden Sie hierzu die jeweilige Datei von der Testo-Website herunter www.testo.com/irsoft.

testo 865, testo 868, testo 871, testo 872 testo 870 testo 883 testo 885, testo 890

firmware-testo-865-872.exe firmware-testo-870.exe firmware-testo-883.exe firmware-testo-885-890.exe

#### 2. Entpacken der Firmwaredaten

Per Doppelklick auf die heruntergeladene Datei wird diese entpackt. Nun erhalten Sie die jeweilige Datei für das Update

tanta OCE tanta OCO tanta 071 tanta 070

| FW_T87x_VX.XX.bin     |
|-----------------------|
| FW_T870_VX.XX.bin     |
| FW_T883_VX.XX.bin     |
| FW_T885T890_VX.XX.bin |
|                       |

#### 3. Vorbereitung der Wärmebildkamera

- 1) Vollständig geladenen Akku einsetzen.
- Kamera einschalten und warten bis die Firmware vollständig gestartet ist.
- 3) USB-Kabel mit dem Computer und der Kamera verbinden.

#### 4. Firmware-Update ausführen

- 1) IRSoft starten und Kamera/Konfiguration auswählen.
  - Das Fenster Kameraeinstellungen wird angezeigt.

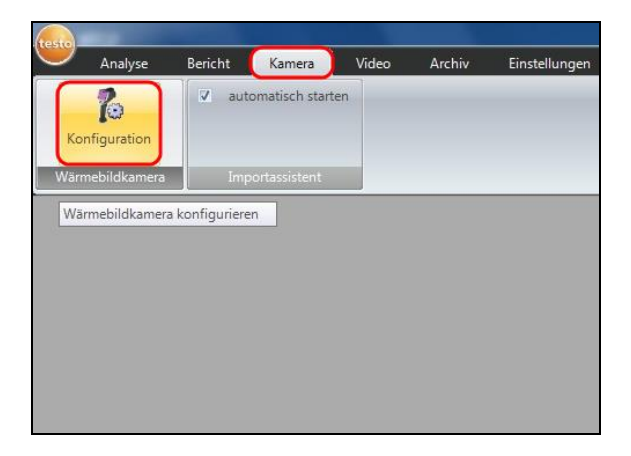

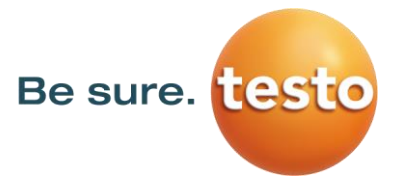

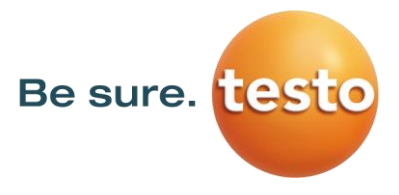

- 2) Geräteeinstellungen/Firmware Update ... auswählen.
  - Der Öffnen-Dialog wird angezeigt.

| Bildeinstellungen | nstellungen            | -        |         | 2  |
|-------------------|------------------------|----------|---------|----|
| Seriennummer:     | 0060757686             | Sprache: | Deutsch | •] |
| Gerätekennung:    | testo 872              |          |         |    |
| Firmware-Version: | 1.04.00                |          |         |    |
| Kamera auso       | chateo:                | _        |         |    |
| Namera auso       | dus                    | <u> </u> |         |    |
|                   |                        |          |         |    |
|                   | Wadveragest            | ]        |         |    |
|                   | Mit PC-Uhr synchronisi | eren     |         |    |
|                   | Firmware-Update .      |          |         |    |
|                   |                        |          |         |    |
|                   |                        |          |         |    |
|                   |                        |          |         |    |
|                   |                        |          |         |    |

- 3) Die jeweilige Firmwaredatei, siehe Punkt 2, auswählen und mit Öffnen bestätigen.
  - Das Firmware Update wird durchgeführt.
  - Die Kamera führt automatisch einen Neustart durch.

| Öffnen                                                                                                    | and the second second se |                                             |  |  |
|----------------------------------------------------------------------------------------------------|----------------------------------------------------------------------------------------------------|---------------------------------------------|--|--|
| 🕒 🔾 🗢 📕 Firmw                                                                                                    | ire                                                                                                    | 🗸 🔩 Firmware durchsuchen 🖇                  |  |  |
| Organisieren 👻 Ne                                                                                                    | ver Ordner                                                                                                    | · · · · •                                   |  |  |
| Favoriten Deskop Deskop Downoad Zuletz besucht Disionbeen Disionbeen Disionbee | (B) FW_187c.1.5.1                                                                                                    |                                             |  |  |
| Da                                                                                                    | einame:                                                                                                    | Firmware-Dateien (*.bin) ▼ Öffnen Abbrechen |  |  |

Unter Umständen zeigt die Kamera die Meldung an: "Firmware Update finished. Please restart the device", führt aber nicht automatisch einen Neustart durch.

### Vorgehen in diesem Fall:

- 1) Ca. 10 Sekunden warten und die Kamera ausschalten.
- 2) Ca. 3 Sekunden warten und die Kamera wieder einschalten.
  - > Beim Start wird nun die aktuelle Firmware-Version angezeigt.